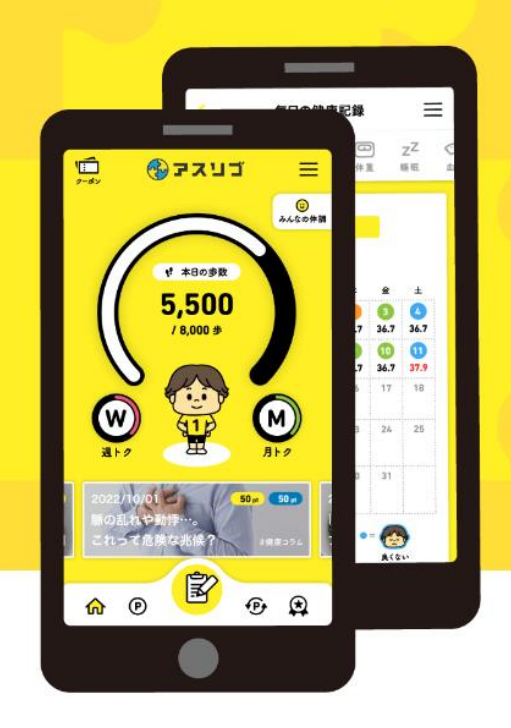

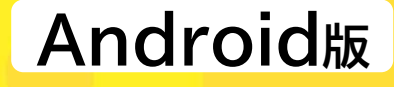

健康サポートアプリ

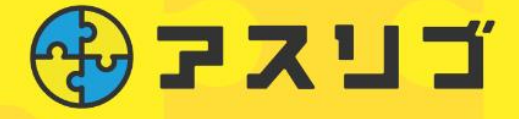

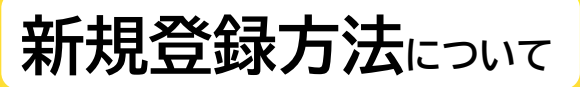

**お問い合わせ : アスリブ事務局 TEL:06-4796-6011** 受付時間:10:00~17:00(土日祝、12/29~1/3除<)

### 01 事前準備

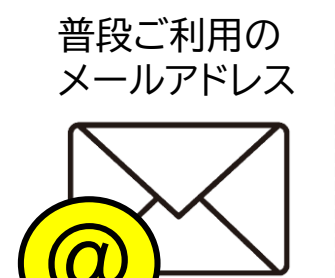

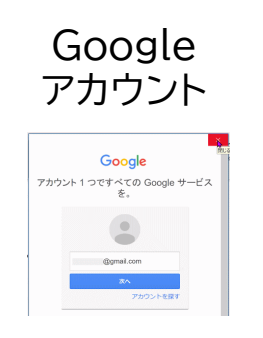

ご登録前に以下をご用意ください

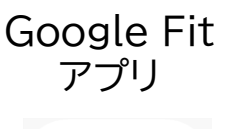

V

## 02 アプリをダウンロード

「アスリブ」アプリのダウンロードを行います

GooglePlayストア > から「アスリブ」で検索をし、ダウンロードしてください ※ダウンロードには別途通信料がかかります

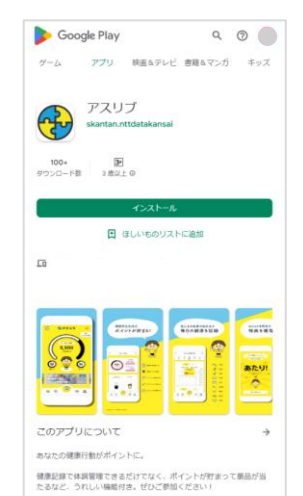

**Google Play** で手に入れよう

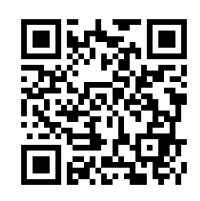

〔対応機種〕
Android9.0以上のスマートフォン
推奨解像度:w1,440 w1,080 w720(※)
※上記以外の解像度でアプリを表示した場合、画面が崩れる可能性があります

「アスリブ」をインストールする際のGoogleアカウントは、 「Google Fit」と同じアカウントを選択してください。

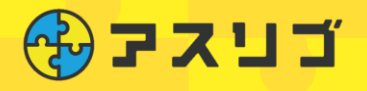

# **Android**版

### 03 メールアドレス登録

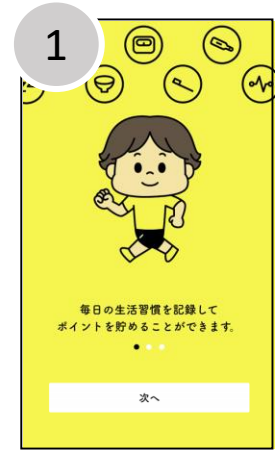

インストールしたアプ リを起動し「次へ」を タップ

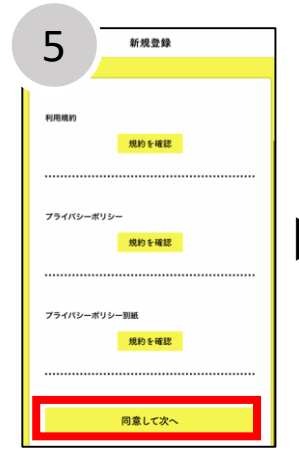

「同意して次へ」をタップ ※すべての規約(3項目)を 確認すると「同意して次へ」 タップ可能になります

| 8 メール画面                                                                                                    |
|----------------------------------------------------------------------------------------------------|
| こちらはメールアドレスの登録確認のための認証<br>URLとなります。<br>下記へアクセスいただき、メールアドレス認証を完<br>了してください。                                                                                                    |
| HIGHEVEN<br>https://member-fest.asily-cloud-stp.jp/<br>trial_regits_confrm2<br>onetime_token=10fbiot1800b88e15fbcadc1b2<br>e57806432434180ea456e25e425428464101301<br>010048eece105bc7888e5a6020eft23815fz78<br>8Lig0Mi02em2522NBeR14d8kyCc104GMsHe4<br>VXeMi5330 |
| 確認用メールが登録<br>メールアドレスに送信                                                                                                    |

メールアドレスに送信 されるので、本文の青 いURLをタップし、確 認画面に遷移

**©ASLIV** 

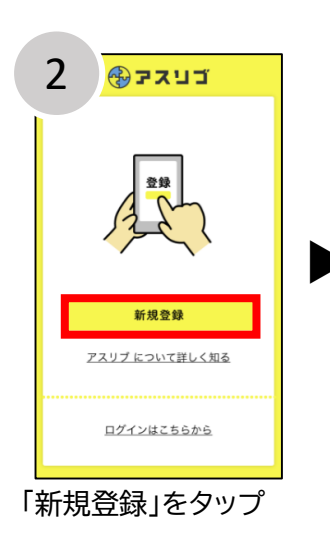

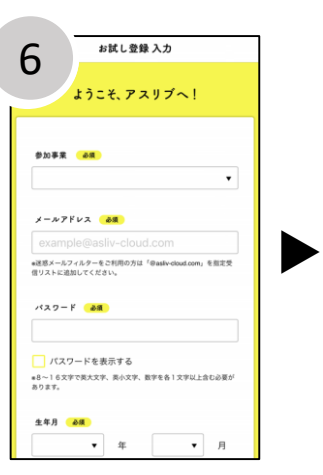

メールアドレス/パスワ ード/住所(<sub>都道府県</sub>)/友 達紹介番号(お持ちの方)を 入力し「登録」をタップ

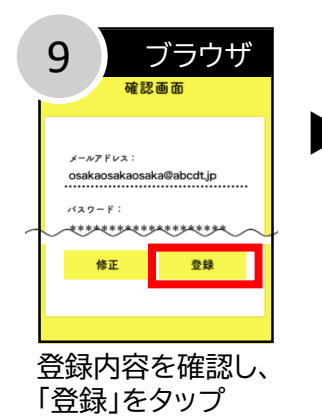

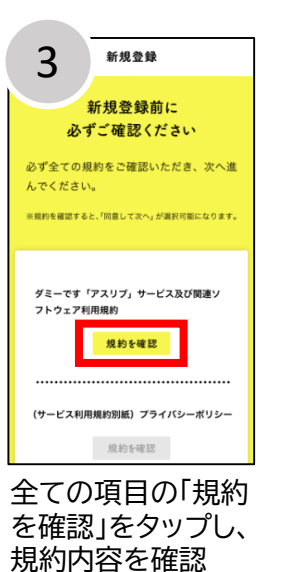

 新規登録

 With a state of the state of the stat

「戻る」をタップ。 登録したメールアドレ スに確認用メールが 送信されます。

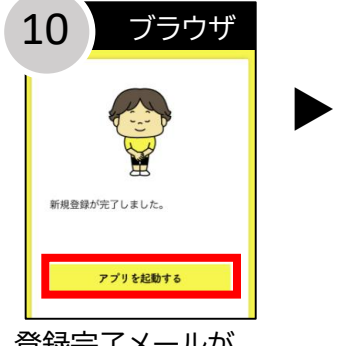

登録完了メールが、 登録メールアドレス に送信され、登録完了

### メールアドレスを登録します

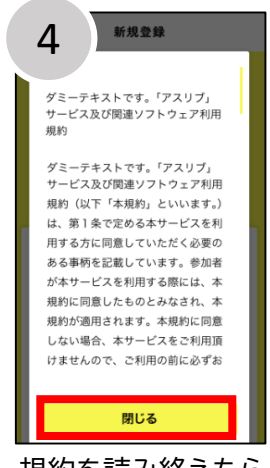

規約を読み終えたら 「閉じる」をタップし 確認完了

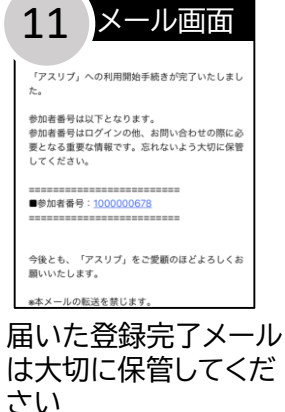

## **Android**版

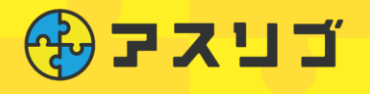

### 04 ログイン

#### 本人情報、本人確認書類の登録をし、アプリ登録は完了です さぁ、はじめましょう

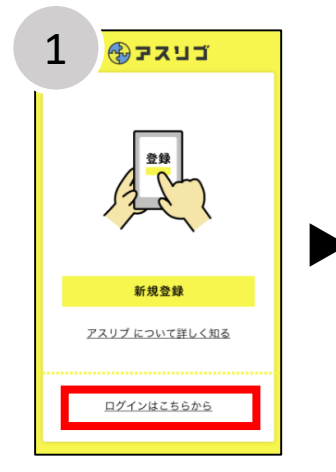

アスリブアプリを起 動し「ログインはこち らから」をタップ

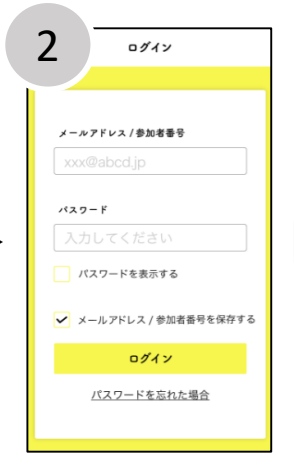

登録したメールアドレ ス/パスワードを入力し 「ログイン」をタップ (メールアドレスの代わりに メールで通知された参加者 番号でも可)

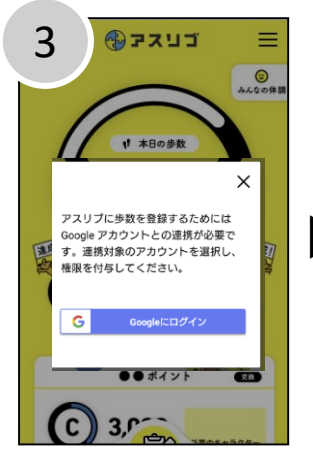

歩数を連携するために Google Fitとの連携 を行います。「Google にログイン」をタップ

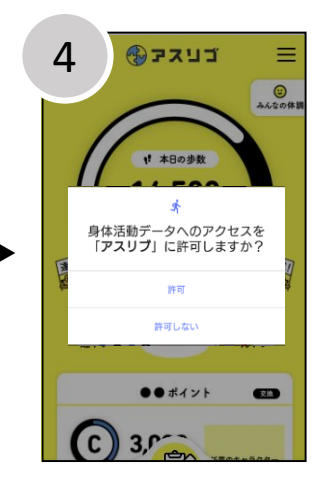

アクセスの連携「許可」 をタップ

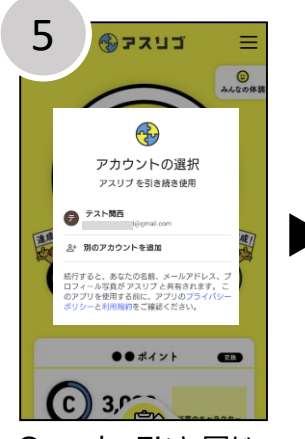

Google Fitと同じ アカウントを選択し、 アカウント名をタップ

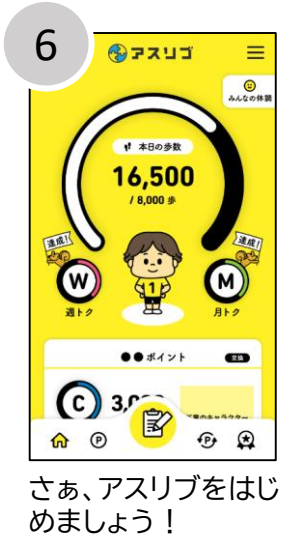

■お問い合わせ アスリブ事務局

TEL:06-4796-6011 受付時間:10:00~17:00(土日祝、12/29~1/3除<)

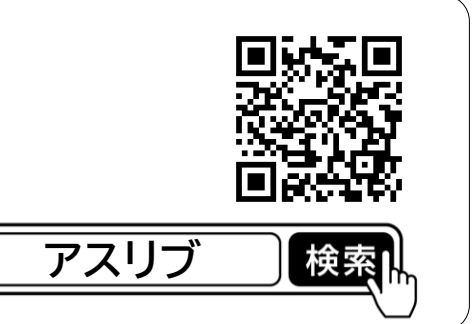